# ESET

# Create Installation Packet

使用說明

台灣二版

技術支援部

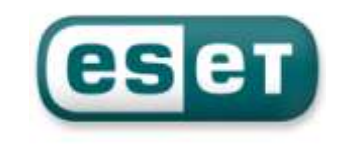

### 一、安裝準備前置作業

ESET Endpoint 是一套專業且具備完整防護、遠端控制、更新及遠端派送的軟體 ESET Endpoint 程式主要有兩大軟體和遠端管理程式:

- 1. 主程式: ESET Endpoint Security 和 ESET Endpoint Antivirus 防毒軟體
- 2. 遠端管理程式:(1) ESET Remote Administrator Server 〔以下簡稱ERAS〕
   (2) ESET Remote Administrator Console 〔以下簡稱 ERAC〕

安裝前先準備其相關所需資料:

安裝光碟使用方式:

『ESET Remote Administrator』資料夾: ESET Remote Administrator Server:era\_server\_nt32\_CHT.msi ESET Remote Administrator Console:era\_console\_nt32\_CHT.msi

『ESET Endpoint Security OR ESET Endpoint Antivirus』資料夾: 選擇使用之作業系統位元版本〔32-bit & 64-bit〕 選擇使用語言版本〔English & Simplied Chinese & Traditional Chinese〕 ESET Endpoint Security Software: ees\_nt32\_cht.msi、ees\_nt64\_cht.msi ESET Endpoint Antivirus Software: eea\_nt32\_cht.msi、eea\_nt64\_cht.msi

授權金鑰檔: nod32.lic『\*.lic File』

台灣官方網頁下載方式:

ESET Remote Administrator Server : http://www.eset.tw/download/detail/?product=ERA\_SERVER ESET Remote Administrator Console : http://www.eset.tw/download/detail/?product=ERA\_CONSOLE ESET Endpoint Security Software : http://www.eset.tw/download/detail/?product=EES ESET Endpoint Antivirus Software http://www.eset.tw/download/detail/?product=EEA 選擇使用之作業系統位元版本〔32-bit & 64-bit〕 選擇使用語言版本〔Traditional Chinese & Simplied Chinese & English〕 輸入授權期限時間內之『EAV 使用者名稱』及『密碼』,即可下載完成

```
※nod32.1ic 授權金鑰檔為客戶專屬使用,安裝軟體流程需匯入,需特別留意
```

使用連接埠:

安裝及設定 ERAS 使用網路通訊協定;執行程序 EHttpSrv.exe 使用 TCP 2221, 而執行程序 era.exe 使用 TCP: 2222、2223、2224 及 2846,其他通訊協定使用 作業系統內建通訊協定〔如 NetBIOS over TCP/IP〕來溝通及使用

通訊協定連接埠說明:

TCP 2221: ERAS 整合病毒碼更新動作使用預設連接埠〔HTTP 協定〕 TCP 2222: Client 與 ERAS 間通訊連接埠 TCP 2223: ERAC 與 ERAS 間通訊連接埠

讓所有應用程式功能皆可正常運作, 需確定以下網路連接埠需要開啟:

通訊協定連接埠說明:

TCP 2224: 遠端推送安裝代理程式 einstaller.exe 與 ERAS 間通訊連接埠 TCP 2225: ESET 儀表板 HTTP 伺服器與 ERAS 間通訊連接埠 TCP 2846: ERAS 複製至另一台 ERAS 通訊連接埠 TCP 139:從 ERAS 推送安裝代理程式 einstaller.exe 至使用者共用 admin\$ UDP 137: 遠端推送安裝中進行「名稱解析」動作 UDP 138: 遠端推送安裝中進行「瀏覽」動作 TCP 445: 遠端推送安裝中直接存取使用 TCP/IP 共用資源 [TCP 139 替代埠]

若預先定義連接埠 2221、2222、2223、2224、2225 與 2846 已被其它應用程式 佔用,則可修改此連接埠號再進行動作處理

若要變更 ERA 預設連接埠,點選 ERAC 軟體→【工具】→【伺服器選項】→ 【更新】,選擇『透過內部 HTTP 伺服器提供更新檔案』→更換 HTTP 伺服器 連接埠號,相對的該使用者軟體設定需一併做修改動作

也可在【工具】→【伺服器選項】→【其他設定】選擇『連接』修改連接埠 2222、 2223、2224、2225 與 2846

在【工具】→【伺服器選項】→【進階】選擇『編輯進階設定』進入 ESET 配置編輯器模式修改預先定義使用之連接埠 2222、2223、2224 與 2846

## 二、建立安裝封包流程

介紹如何建立安裝包及利用背景動作推送安裝至使用者端電腦之設定 依照手冊中的設定順序及步驟,完成 ESET Endpoint 軟體安裝 若是安裝 ERAS 及 ERAC 做推送安裝的 Server,勿安裝 ESET Endpoint 軟體

(1) ERAC Create Packet :

01、點選桌面『ESET Remote Administrator Console』,開啟 ERAC 操作介面

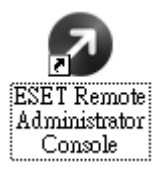

02、確定上述設定值輸入『伺服器密碼』,點選『確定』按鈕以連線伺服器

|                                         | 使用所有的间层器<br>间层器名辅      | <ul> <li>         ・ 「用戶菜     </li> </ul>                                                                       | 消勾選()」<br>加度新增用戶還?<br>「務備資料做款整 | /      | 上次威脅警告                             |
|-----------------------------------------|------------------------|----------------------------------------------------------------------------------------------------|--------------------------------|--------|------------------------------------|
| <ul> <li></li></ul>                     |                        |                                                                                                    | 此窗临中没有资料。                      |        |                                    |
|                                         |                        | the second second second second second second second second second second second second second second second s | +#242ml, #2007,84∓6.           | HO RAD | Coltisellary -                     |
|                                         | -                      |                                                                                                    |                                | *      | 目前1000003。<br>三<br>要求的原则名编   查問的原則 |
|                                         | ERA SUBBLE)            | Vm-w2k3-exch:2223                                                                                              |                                |        |                                    |
|                                         | 並入類型(1)<br>mpA (同時時時間) | ERA 间服器                                                                                                    | <u> </u>                       | 格定(0)  |                                    |
|                                         | 2001                   | Administrator                                                                                                  |                                | ROWCO  |                                    |
|                                         | @##(E)                 | 1                                                                                                    |                                |        |                                    |
| AND DECK OF THE ADDRESS OF              | 「 記住 EPA 间隔離           | (使用者和密碼 (可在檔案/語                                                                                                | 條快收密碼中通條/E)                    |        |                                    |
|                                         |                        |                                                                                                    |                                |        |                                    |
| M6%():                                  |                        |                                                                                                    |                                |        |                                    |
| (C) (C) (C) (C) (C) (C) (C) (C) (C) (C) |                        |                                                                                                    |                                |        |                                    |
| :位址(10); 【                              |                        |                                                                                                    |                                |        |                                    |
| 全级市情思(2) 或和10-                          |                        |                                                                                                    |                                |        |                                    |

| 03、 | 開啟 | ESET R | emote Administrator | Console, | 切换下頁針 | <b>流『</b> | 『遠端安裝』 | 功能選單 |
|-----|----|--------|---------------------|----------|-------|-----------|--------|------|
|-----|----|--------|---------------------|----------|-------|-----------|--------|------|

| こ決想 [Ym-w2k3-exch] - Administrat<br>検索(P) 接続(P) 成現大法(A) 差視(P) | ur - ESET Remote Ad.<br>工具(T) | ministrator Consule                                              |                                     |                      |                                         | ندلولد  |
|---------------------------------------------------------------|-------------------------------|------------------------------------------------------------------|-------------------------------------|----------------------|-----------------------------------------|---------|
| <i>≝ ∉ ∉ ∉ ⊯</i> × ×                                          | 6                             | 47 🗆 🗆 🖸                                                         | × 💷 🤐 -                             |                      |                                         |         |
|                                                               | 使用所有的问题器<br>问题器名属             | <ul> <li>         ・ 約3KQ         ・         ・         ・</li></ul> | 和目前整定服务?<br>如何新聞用戶業?<br>」 內自資料是於總   | 長江連線                 | 上次服育                                    | P48     |
|                                                               |                               |                                                                  | 此窗格中没有資料。                           |                      |                                         |         |
| 日本の日本の日本の日本の日本の日本の日本の日本の日本の日本の日本の日本の日本の日                      | •]<br>離示項目(2) [500            | • <u>« s s</u>                                                   | 在網結中,您可見到」<br>  1. <没有可聽示的項目>(0 個項目 | 被规模式(州)<br>目)所有 0 項目 | 自打场机模式                                  | 2       |
|                                                               | 用戶稿名編 主                       | 主要何點做 割城                                                         | 憲品名稱                                | 產品版本                 | 要求的原则名稱                                 | 查導的原則名稱 |
| ★ ★ ★ ★ ★ ★ ★ ★ ★ ★ ★ ★ ★ ★ ★ ★ ★ ★ ★                         |                               |                                                                  | 此道格中没有资料。                           |                      |                                         |         |
|                                                               | ∢<br>K.lon.let                | u≣_l∎w_lott                                                      | late lotat late                     |                      | CYELL MESS IN                           |         |
| 第5篇 图7                                                        | 1. [四火道] 事件的                  | HIRS Web                                                         | 按照   其条   接座   行                    | R. INNEE I.C.        | 111 10 10 10 10 10 10 10 10 10 10 10 10 | 1 日接線   |

| IN ALLA                    | 電腦 安顿工作 |          |           |      |
|----------------------------|---------|----------|-----------|------|
|                            |         | 214   IM | 電腦作業并計    | 有工装定 |
| 2018年<br>                  |         |          |           |      |
|                            |         |          | 此關格中语兩面料, |      |
| 關行半至時於電磁(j)<br>開行半至時於電磁(j) |         |          |           |      |

04、點選『預設搜尋工作』,系統即開始搜尋電腦,在『電腦』選項的空白處點選 滑鼠右鍵『管理套件』功能選單

| I/P                                                                                                    | and bearen |           |      |        |                       |      |
|----------------------------------------------------------------------------------------------------|------------|-----------|------|--------|-----------------------|------|
| AUT SHOLT IN                                                                                                    | 電話 安新工作    | T BELEVIC | 1.0M | 1 Ibi6 | 【電腦沙里系統               | THIN |
| Andawe Sa 89<br>本/7 「新聞使母…」<br>高手術者画<br>全部編集<br>A 20145 Detectory 1918<br>型 ▲ Addres Detectory 1918<br>型 ● Writet 注意 |            |           |      |        | 赴靈格中/2 <b>明</b> 蓝44 + |      |
| 關行未至將於戰國(1)<br>上京總路至於同戶降(12)<br>國際部分項目                                                                               | 4          |           |      |        |                       |      |

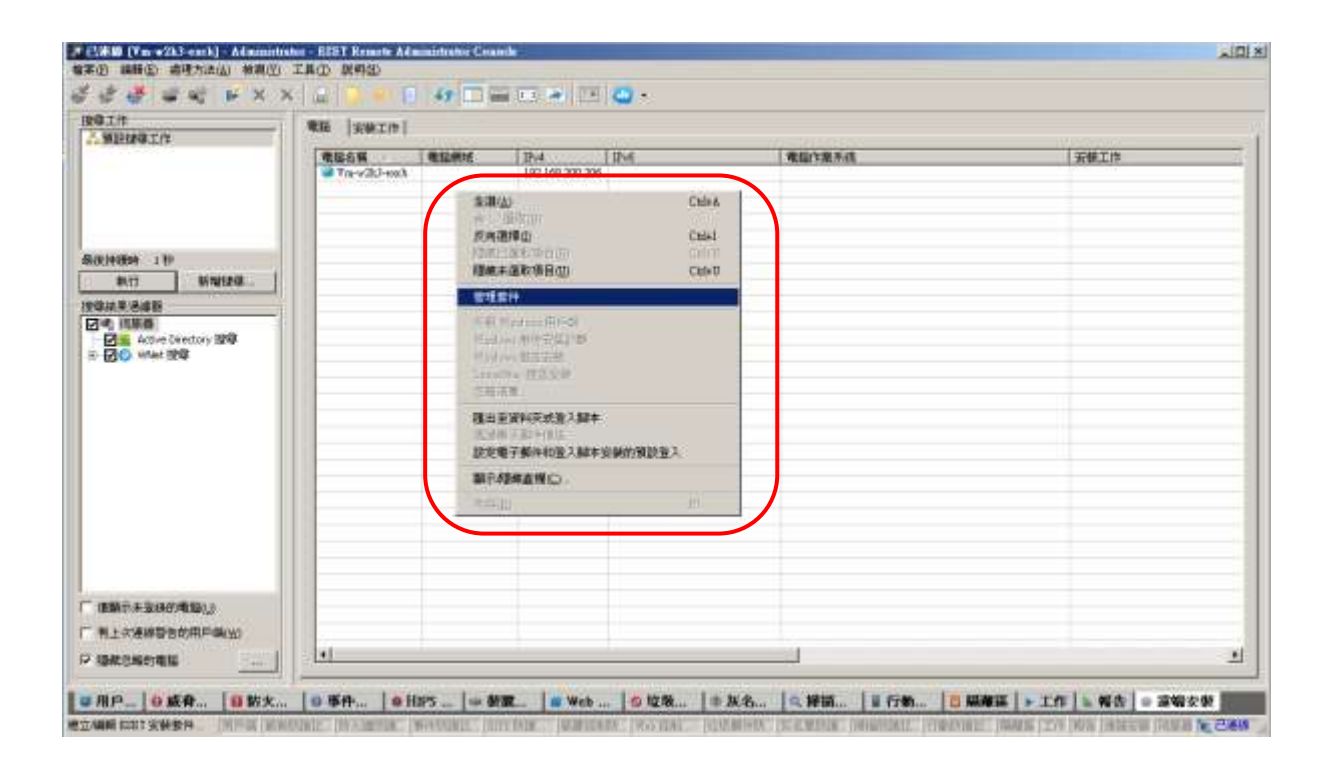

| Ctrl+A |
|--------|
|        |
| Ctrl+I |
| Ctrl+H |
| Ctrl+U |
|        |
|        |

| )5 <b>、</b> | 開啟 | 「安裝套          | 会件编辑器 | 答」 設定 | 定視窗 | ,在「 | 套件」 | →「類! | 型」,が | 令下拉式 | 選單 |
|-------------|----|---------------|-------|-------|-----|-----|-----|------|------|------|----|
|             | 選擇 | <b>『</b> ESET | 安全性產  | 品套件   | 」功能 | ,接  | 著點選 | 『新增』 | 按鈕   |      |    |

| 7 安裝套件網              | 輯器                   |          |                  | X                          |
|----------------------|----------------------|----------|------------------|----------------------------|
| - 套件                 |                      |          |                  |                            |
| 類型(Y)                | ESET 安全性產品套件         |          |                  |                            |
| 名稱( <u>N</u> )       | <諸從清單中選取套件           | ,或建立新套件> |                  | •                          |
|                      |                      | 儲存(5)    | 另存新檔( <u>A</u> ) | 刪除(_)                      |
| ー建立/選取妥<br>Windows N | ₹裝套件內容<br>32 位元系統套件: |          |                  |                            |
|                      |                      |          |                  | 另存新檔                       |
| Windows N            | 「64 位元系統套件 <b>:</b>  |          |                  | 另存新檔                       |
|                      |                      |          |                  |                            |
|                      |                      |          |                  | 新增( <u>A</u> )             |
| └<br>┌編輯/選取與         | 則此套件相關的配置            |          |                  |                            |
| 編輯(E)                | 選取(1)                |          |                  | <u>更多資訊!</u>               |
| ┌編輯/諸除與              | 即此套件相關的命令列一          |          |                  |                            |
|                      |                      |          |                  | <u>顯示命令列選</u><br><u>項。</u> |
|                      |                      |          |                  | 關閉(⊆)                      |

| Windows            |
|--------------------|
| ESET 安全性產品套件       |
|                    |
| 目訂委件               |
| Linux              |
| Linux 的 ESET 安全性產品 |
| Mac                |
| Mac 的 ESET 安全性產品   |

- ※ 1. 【ESET 安全性產品套件】: 製作 ESET Endpoint Windows 版本 安裝封包
  - 2. 【解除安裝 ESET 安全性產品和 NOD32 版本 2】: 製作 ESET 各版本 移除封包
  - 3. 【自訂套件】: 製作執行外部程式
  - 4. 【Linux 的 ESET 安全性產品】: 製作 ESET Endpoint Linux 版本

安裝封包

5. 【Mac 的 ESET 安全性產品】: 製作 ESET Endpoint Mac 版本安裝封包

| 06、 | 開啟 | 「建立ESET安裝」 | 設定視窗。 | ,點選 | ۲ ا | 按鈕 |
|-----|----|------------|-------|-----|-----|----|
|-----|----|------------|-------|-----|-----|----|

| 🛛 建立 ESEI     | 安裝 |       | ×                |
|---------------|----|-------|------------------|
| ┌來源───        |    | <br>  |                  |
| 自(E)          |    |       |                  |
|               |    | 白细胞でも | ±/441 > > 1      |
|               |    |       | w( <u>w</u> ) >> |
| -<br>┌MSI 檔案説 | 明  |       |                  |
|               |    | <br>  |                  |
|               |    |       |                  |
|               |    |       |                  |
|               |    |       |                  |
|               |    |       |                  |
|               |    |       |                  |
|               |    |       |                  |
|               |    |       |                  |
|               |    |       |                  |
|               |    |       |                  |
|               |    |       |                  |
|               |    |       | 憑證詳情(D)          |
|               |    |       |                  |
|               |    | 建立(I) | 取消(⊆)            |

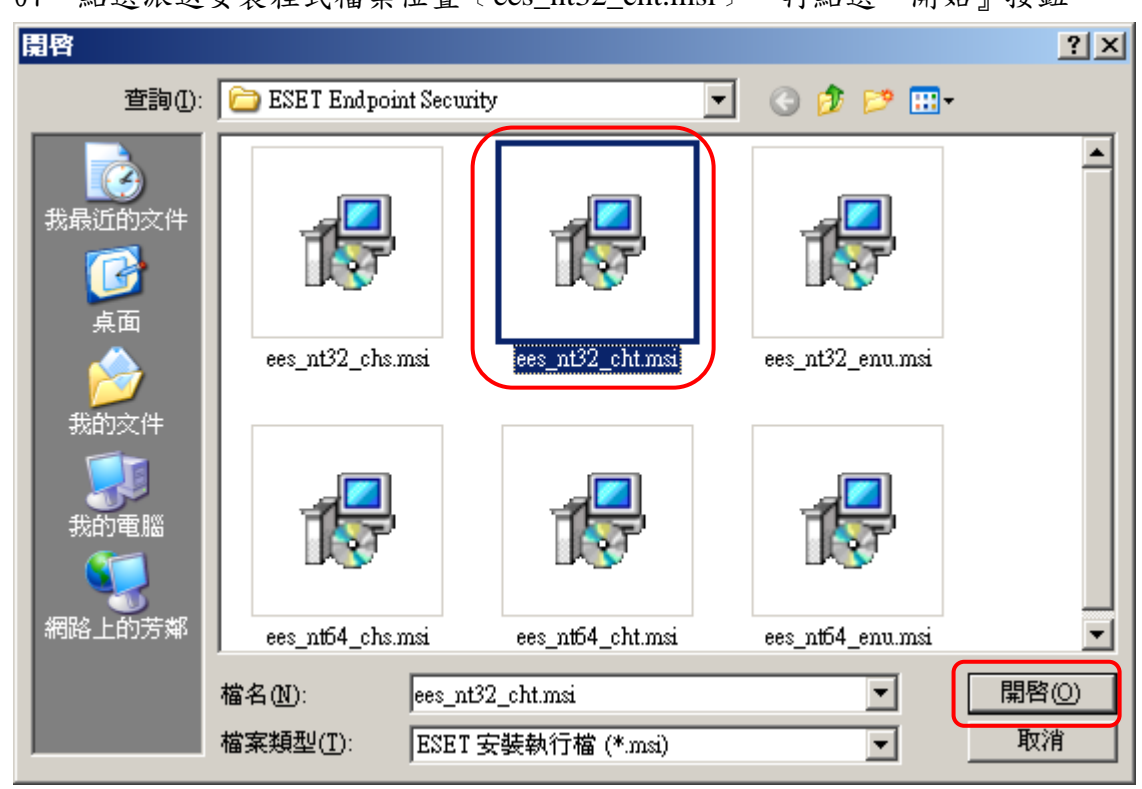

07、點選派送安裝程式檔案位置〔ees\_nt32\_cht.msi〕,再點選『開始』按鈕

# 08、確定 MSI 檔案說明內文資訊,再點選『建立』按鈕

| 🔊 建立 ESI                            | II 安裝 🛛 🔀                                                                                                    |
|-------------------------------------|----------------------------------------------------------------------------------------------------|
| ┌來源──                               |                                                                                                    |
| 自(E)                                | D:\ESET Endpoint Security\ees_nt32_cht.msi                                                                                                    |
|                                     | <u></u> 自網路下載( <u>₩</u> )>>                                                                                                    |
| MSI檔案                               | 究明<br>·                                                                                                    |
| 產品資訊<br>E:                          | :<br>5ET Endpoint Security 5.0.2126.3, Windows NT type, (LCID 1028)                                                                                  |
| 檔案簽章<br>C<br>Si<br>L<br>O<br>O<br>C | 資訊:<br>=SK<br>=Slovakia<br>=Bratislava<br>="ESET, spol. s r.o."<br>U=Digital ID Class 3 - Microsoft Software Validation v2<br>N="ESET, spol. s r.o." |
|                                     |                                                                                                    |
|                                     |                                                                                                    |
|                                     | 建立(I) 取消( <u>C</u> )                                                                                                    |

# ※亦可在重覆動作選擇 ees\_nt64\_cht.msi, 32-Bit & 64-Bit 同時套用

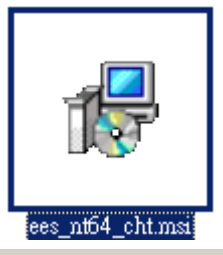

| MSI 個案說明<br>產品資訊:<br>ESET Endpoint Security 5.0.2126.3, Windows NT x64 type, (LCID 1028)                                                                       |
|----------------------------------------------------------------------------------------------------|
| 檔案簽章資訊:<br>C=5K<br>S=Slovakia<br>L=Bratislava<br>O="ESET, spol. s r.o."<br>OU=Digital ID Class 3 - Microsoft Software Validation v2<br>CN="ESET, spol. s r.o." |

| 09 | 、於『建                   | 立/選取安裝套件內容』                                       | 中確定皆放             | 置於此,再點   | 選『編輯』按鈕           |
|----|------------------------|---------------------------------------------------|-------------------|----------|-------------------|
| 7  | 安裝套件                   | <b>信報器</b>                                        |                   |          | ×                 |
| Г  | 套件                     |                                                   |                   |          |                   |
|    | <b>独</b> 开U(∨)         | ESET 安全性產品套件                                      |                   |          |                   |
|    | ∞±( <u>)</u>           | ~ 建爆油器市路面本件,武建分                                   | ったたかり、            |          |                   |
|    | 治禰(凹)                  | <請促信単甲进収去件,就建1                                    | 2初安1+2            |          |                   |
|    |                        |                                                   | 儲存(5)             | 另存新檔(A)  | 刪除(L)             |
| 6  | 建立/選取3                 | 安裝套件內容                                            |                   |          |                   |
|    | Windows N<br>ESET Endo | T 32 恒元系統套件:<br>oint Security 5.0.2126.3. Windows | NT type, (LCID 1) | 128)     | 早存新檔              |
|    | Windows N              | T 64 位元系統套件:                                      |                   | ,        | 2213-0911BB ( ) / |
|    | ESET Endp              | oint Security 5.0.2126.3, Windows                 | NT x64 type, (LC  | ID 1028) | 另存新檔              |
|    |                        |                                                   |                   |          |                   |
|    |                        |                                                   |                   |          |                   |
|    |                        |                                                   |                   |          | 新增(A)             |
|    |                        |                                                   |                   |          |                   |
| Г  | 編輯/選取                  | 與此套件相關的配置                                         |                   |          |                   |
|    | 编輯(F                   | ) 選取(T)                                           |                   |          |                   |
|    |                        |                                                   |                   |          | <u>更多資訊!</u>      |
|    | 編輯播除                   | 與此套件相關的命令列                                        |                   |          |                   |
|    | Van REBOO              |                                                   |                   |          | 顯示命令列選            |
|    | ранкевос               |                                                   |                   |          | <u>項。</u>         |
| L  |                        |                                                   |                   |          |                   |
|    |                        |                                                   |                   |          |                   |
|    |                        |                                                   |                   |          |                   |

10、開啟「選取平台」設定視窗,因 32-bit & 64-bit 同時存在才有此畫面, 如只單獨位元程式安裝動作不會有此畫面,勾選『儲存變更時更新所有 可用的平台』選單,再點選『確定』按鈕

| > 選取平台 > 選取将編輯的平台配置檔案。如果已勾選底下的核取方<br>塊,系統將儲存變更至該兩個平台中。如果未勾選,系<br>統就只會更新已選取平台的配置。 |  |  |
|----------------------------------------------------------------------------------|--|--|
| ESET Endpoint Security 5.0.2126.3, Windows NT type, (LCI 💌                       |  |  |
| ☑ 儲存變更時更新所有可用的平台(U)                                                              |  |  |
| 確定(_) 取消(_)                                                                      |  |  |

11、開啟「ESET 配置編輯器」設定視窗,展開:
 【Windows 桌面 v5】→【核心】→【設定】→【遠端管理】
 點選『連接到 Remote Administrator 伺服器』功能選單,需再點選右視窗中
 『是/否』勾選,確定修改該參數

| 🐲 ESET 配置编辑器 - [C:\DOCUME~1\ADMINI~1\LOCALS~1\Temp\NOD                                                                                                    | 491A.xml *]                                                                                                    |
|----------------------------------------------------------------------------------------------------|----------------------------------------------------------------------------------------------------|
| 檔案(F) 編輯(E) 設定檔(P) 顯示(S) 說明(H)                                                                                                    |                                                                                                    |
| □   ◎ ↓   □   ♀   産品過濾器(1):                                                                                                    | ▼                                                                                                    |
| □       読定         □       病毒防護         □       算機         □       節様換式         □       節様換式         □       節様換式         □       節様換式         □       節         ○       節         ○       節         ○       節         ○       節         ○       節         ○       節         ○       2         ○       2         ○       2         ○       2         ○       2         ○       2         ○       2         ○       2         ○       2         ○       2         ○       2         ○       2         ○       2         ○       2         ○       2         ○       2         ○       2         ○       2         ○       2         ○       2         ○       2         ○       2         ○       2         ○       2 | 標記(小) 取消標記(山) 預設値(山) 下一步(小)          設定         名稱: 連接到 Remote Administrator 伺服器         預設値: 否         値(火): ▼ 是 / 否         主控台(C) |
| 準備就緒                                                                                                    | Windows桌面 v5                                                                                                    |

12、點選『與伺服器連線的間隔』功能選單,預設為10分鐘,可依網路環境修改

| ◎ ESET 配置編輯器 - [C:\DOCUME~1\ADMINI~1\LOCALS~1\Temp\NOD491A.xml*]           檔案(P) 編輯(B) 設定檔(P) 顯示(S) 說明(H) |                                                                                                    |  |  |
|----------------------------------------------------------------------------------------------------|----------------------------------------------------------------------------------------------------|--|--|
| □   ◎ ↓   は   へ   産品過濾器(1):                                                                               | ▼ 重設                                                                                                    |  |  |
| □····································                                                                     | 標記(M)       取消標記(M)       預設値(D)       下一步(M)         設定       名稱:       與伺服器連線的間隔(分)       預設値:       10         値(V):       10       10       10         主控台(C)       主控台(C)       10 |  |  |
| 準備就緒                                                                                                    | Windows 点面 v5 日變更 //                                                                                                    |  |  |

台灣二版-技術支援部

| 13、點選『主要伺服器位址』功能選單,再按                                                                                                    | 右視窗輸入正確『伺服器位址』                                                                                                    |
|----------------------------------------------------------------------------------------------------|----------------------------------------------------------------------------------------------------|
| ø ESET 配置編輯器 - [C:\DOCUME~1\ADMINI~1\LOCALS~1\Temp\WOD75∆6.xml*]<br>檔案 [P] 編輯 [E] 設定檔 [P] 顯示 [S] 説明 [E]                                                                                                    |                                                                                                    |
| 」 □   ≥>     は   へ   産品過濾器(D: )                                                                                                    | ▼ 重設                                                                                                    |
| ●●● Windows 產品系列 v3 與 v4         ▲           ●●● Windows 桌面 v5         ●●● 教徒           ●●● 教定         ●●● 教達           ●●● 教達         ●●● 教達           ●●● 教達         ●●●           ●●● 教達         ●●           ●●●●         ●●           ●●●●●         ●●           ●●●●         ●●           ●●●●         ●●           ●●●●         ●●           ●●●●         ●●           ●●●●         ●●           ●●●●         ●●           ●●●●         ●●           ●●●         ●●           ●●●         ●●           ●●●         ●●           ●●         ●●           ●●         ●           ●●         ●           ●●         ●           ●●         ●           ●●         ●           ●●         ●           ●●         ●           ●●         ●           ●●         ●           ●●         ●           ●●         ●           ●●         ●           ●●         ●           ●●         ●           ● | 標記(M)       取消標記(L)       預設値(D)       下一步(M)         設定       名稱:       主要伺服器位址       預設値:         値(V):       Test-Server          主控台(C)       主控台(C) |
| 進備就緒                                                                                                    | Windows 桌面 v5 日變更 /                                                                                                    |

14、點選『主要伺服器連接埠』功能選單,預設為 TCP:2222, 需再次確認

| 參 ESET 配置編輯器 - [C:\DOCUME~1\ADMINI~1\LOCALS~1\Temp\NOD75A6.xml *]                                                                                                    |                                                                                                    |  |  |
|----------------------------------------------------------------------------------------------------|----------------------------------------------------------------------------------------------------|--|--|
| 檔案(12) 編輯(12) 設定檔(12) 顧示(32) 説明(11)                                                                                                    |                                                                                                    |  |  |
| □   →   ↓   □   へ   産品過濾器(1):                                                                                                    | ▼ 重設                                                                                                |  |  |
| <ul> <li>Windows 產品系列 v3 與 v4</li> <li>□ ● 秋心</li> <li>□ ● 秋心</li> <li>□ ● 赤森防護</li> <li>□ ● 準路</li> <li>□ ● 準路</li> <li>□ ● ● 難階</li> <li>□ ● ● 難階</li> </ul>                        | ▲ 標記( <u>M</u> ) 取消標記( <u>U</u> ) 預設値( <u>D</u> ) 下一步( <u>N</u> )<br>設定<br>名稱:主要伺服器連接埠<br>預設値: 2222 |  |  |
| <ul> <li>□- ■ 防護記錄檔案</li> <li>□- ■ 使用者介面警告及通知</li> <li>□- ■ 浸端管理</li> <li>□ 連接到 Remote Administrator 伺服器: 是</li> <li>□ 與伺服器連線的間隔 (分): 10</li> <li>□ = 主要伺服器位址: Test-Server</li> </ul> | <u>1<u>u</u>(ỷ): 2222<br/>主控台(⊆)</u>                                                                |  |  |
| <ul> <li>■ 主要伺服器を聴く</li> <li>● 主要伺服器を聴く</li> <li>● 一律不將主要伺服器速接至不安全的通訊: 是</li> <li>● 次要伺服器位址:</li> <li>● 次要伺服器連接埠: 2222</li> <li>● 次要伺服器密碼: &lt;空白密碼&gt;</li> </ul>                    |                                                                                                    |  |  |
| <ul> <li>一律不將次要伺服器連接至不安全的通訊: 是</li> <li>● 自訂用戶端資料:</li> <li>● 客用 NAP 支援。: 否</li> <li>● <b>5 经 4 6 6 5 5 5 1 1 1 1 1 1 1 1 1 1</b></li></ul>                                           | ▼                                                                                                   |  |  |
| 準備就緒                                                                                                    | Windows 桌面 v5 日變更 //                                                                                |  |  |

15、修改「遠端管理」功能選單設定完成,點選【核心→設定→保護設定參數】 功能並展開後點選『解除鎖定密碼』功能選單,再按右視窗『設定密碼』按 鈕

| 参 ESET 配置編輯器 - [C:\DOCUME~1\ADMINI~1\LOCALS~1\Temp\NOD75A6.xml *]                                                                                                    |                                                                                                    |  |  |
|----------------------------------------------------------------------------------------------------|----------------------------------------------------------------------------------------------------|--|--|
| 檔案 (P) 編輯 (E) 設定檔 (P) 顯示 (S) 說明 (H)                                                                                                    |                                                                                                    |  |  |
| □   →   -     □   へ   産品過濾器(I):                                                                                                    | 重設                                                                                                    |  |  |
| □       □       ○       座 = 過過濾器(1):         □       ●       ●       ●       ●         □       ●       ●       ●       ●         □       ●       ●       ●       ●         □       ●       ●       ●       ●         □       ●       ●       ●       ●         □       ●       ●       ●       ●         □       ●       ●       ●       ●         □       ●       ●       ●       ●         □       ●       ●       ●       ●         □       ●       ●       ●       ●         □       ●       ●       ●       ●         □       ●       ●       ●       ●         □       ●       ●       ●       ●         □       ●       ●       ●       ●         □       ●       ●       ●       ●         □       ●       ●       ●       ●         □       ●       ●       ●       ●         □       ●       ●       ●       ●         □       ●       ● | 重波         標記(M)       取消標記(M)       預設値(D)       下一步(M)         設定       名稱: 解除鎖定密碼       預設値:       (本設定密碼>         値(Y):       設定密碼(S)           主控台(C)       主控台(C) |  |  |
| 日 ● 診験<br>日 ● 教授後用者介面値<br>日 ● 予講器(啓動掃描器)                                                                                                    |                                                                                                    |  |  |
| []: □ □ • ••±========<br>準備就緒                                                                                                    | Windows 点面 v5 【 <b>已變更</b>                                                                                                    |  |  |

## 16、點選後輸入『輸入密碼』及『確認密碼』動作

|                                                                                  | -1\LOCALS~1\Temp\WOD74E7.xml]                                   |                                                                                                    |               |
|----------------------------------------------------------------------------------|-----------------------------------------------------------------|----------------------------------------------------------------------------------------------------|---------------|
|                                                                                  |                                                                 | ▼ 重設                                                                                                   |               |
|                                                                                  | ▲<br>参 <b>宏碼</b><br>輸入密碼(E):<br>確認密碼(M):<br>確定(E)<br>取消(C)<br>剛 | 使記(m)     取消標記(m)     預設値(D)       設定     名稱:     解除鎖定密碼       名稱:     解除鎖定密碼>       定密碼(5)     主控台(c) | <u>下一歩(1)</u> |
| <ul> <li>□ ● 排程器/工作安排精量</li> <li>□ ● 遺設使用者介面値</li> <li>□ ● 掃描器(啓動掃描器)</li> </ul> |                                                                 |                                                                                                    |               |
| ▲ □··· ● 電 <b>監掃描</b><br>準備就緒                                                    |                                                                 | ↓<br>Windows 桌面 v5                                                                                     |               |

# 17、輸入預設顯示皆用 "※" 號表示,完成後按 『確定』按鈕

| 傘 ESET 配置编辑器 - [C:\DOCUME~1\ADMINI~     | 1\LOCALS~1\Temp\NOD74E7.xml]  |
|-----------------------------------------|-------------------------------|
| 檔案(F) 編輯(E) 設定檔(P) 顯示(S) 説明(H)          |                               |
| 🗋   🖦 🔚   🏥   🔍   產品過濾器(I):             |                               |
|                                         | ▲ 標記(M) 取消標記(U) 預設値(D) 下一步(N) |
| □□□ Windows 桌面 v5                       | · 設定                          |
|                                         |                               |
| □ □ □ □ □ □ □ □ □ □ □ □ □ □ □ □ □ □ □   | 名稱:解除鎮正密碼                     |
| ■ ● 進階                                  | 参 密碼  ※ 設定密碼>                 |
| ■ ■ 筒報模式                                |                               |
| □ □ 防護記錄檔案                              | 輸入密碼(E):                      |
| ■ 使用者介面警告及通知                            |                               |
| ● 逆痛管理                                  |                               |
| ESET Live Grid                          | 確認密碼(N): 主控台(C)               |
| □ ■ 警告及通知                               |                               |
| ● Proxy 伺服器                             |                               |
| ● ● 隔離區                                 |                               |
| □ □ 保護設定參数                              | 確定(0) 取消(C)   刪除(D)           |
| ■ ■ 解除鎖定密碼: <未設定密碼>                     |                               |
|                                         |                               |
| 1 日本 1 日本 1 日本 1 日本 1 日本 1 日本 1 日本 1 日本 |                               |
| ■ ■ 排程器/工作安排精量                          |                               |
|                                         |                               |
| ■ ■ 預設使用者介面値                            |                               |
| ● 掃描器(啓動掃描器)                            |                               |
| ┃ Ξ…■ 電腦掃描                              | <u> </u>                      |
| 準備就緒                                    | Windows 桌面 v5                 |

### 18、完成設定後,確定設定參數寫入〔如下圖顯示所示〕,確定修改正確

| 参 ESET 配置编辑器 - [C:\DOCUME~1\&DMINI~1\LOCALS~1\Temp\WOD75&6.xml *]                                                                                                    |                                                                                                    |  |  |
|----------------------------------------------------------------------------------------------------|----------------------------------------------------------------------------------------------------|--|--|
| 檔案 ④ 編輯 ④ 設定檔 2) 顯示 ③ 説明 ④                                                                                                    |                                                                                                    |  |  |
| 」 🗅 │ 🚵 🔚 │ 📇 │ 🔍 │ 產品過濾器(I): 🗍                                                                                                    | ▼ 重設                                                                                                    |  |  |
| ●       Windows 產品系列 v3 與 v4         ●       Windows 桌面 v5         ●       板心         ●       板心         ●       ●         ●       ●         ●       ●         ●       ●         ●       ●         ●       ●         ●       ●         ●       ●         ●       ●         ●       ●         ●       ●         ●       ●         ●       ●         ●       ●         ●       ●         ●       ●         ●       ●         ●       ●         ●       ●         ●       ●         ●       ●         ●       ●         ●       ●         ●       ●         ●       ●         ●       ●         ●       ●         ●       ●         ●       ●         ●       ●         ●       ●         ●       ●         ●       ●         ●       ●< | 重設       標記(m)     取消標記(m)     預設値(m)     下一步(m)       設定     名稱:     解除鎖定密碼       預設値:     <未設定密碼>       値(W):     設定密碼(s)       主控台(C) |  |  |
| <ul> <li>□ ● 林/µ</li> <li>□ ● 林/µ</li> <li>□ ● 林/µ</li> <li>□ ● 東子野件用戶端防護</li> <li>□ ● 排程器/工作安排精量</li> <li>□ ● 預設使用者介面值</li> <li>□ ● 掃描器(容動掃描器)</li> <li>□ ● 叠攝掃描</li> </ul>                                                                                                    |                                                                                                    |  |  |
| 準備就緒                                                                                                    | Windows 桌面 v5                                                                                                    |  |  |

19、修改「遠端管理」功能選單設定完成,點選【核心→更新→設定檔→設定】 功能並展開後點選相關選單設定動作

| Ø ESET 配置编辑器 - [C:\DOCUME~1\&DMINI~1\LOCALS~1\Temp\W0D75&6.xml]                                                                                                    |                                                                                                    |  |  |
|----------------------------------------------------------------------------------------------------|----------------------------------------------------------------------------------------------------|--|--|
| · · · · · · · · · · · · · · · · · · ·                                                                                                    |                                                                                                    |  |  |
| │ □ │   ♪ │ ↓ │ ↓ │ ▲品過濾器(I):                                                                                                    | ▼                                                                                                    |  |  |
| ●       Windows 產品系列 v3 與 v4         ●       ●         ●       ●         ●       ●         ●       ●         ●       ●         ●       ●         ●       ●         ●       ●         ●       ●         ●       ●         ●       ●         ●       ●         ●       ●         ●       ●         ●       ●         ●       ●         ●       ●         ●       ●         ●       ●         ●       ●         ●       ●         ●       ●         ●       ●         ●       ●         ●       ●         ●       ●         ●       ●         ●       ●         ●       ●         ●       ●         ●       ●         ●       ●         ●       ●         ●       ●         ●       ●         ●       ●         ●       ● | 標記(m) 取消標記(m) 預設値(p) 下一步(m)          設定       名稱:設定         預設値:       無>         値(y):       <無>         主控台(C) |  |  |
| 準備就緒                                                                                                    | Windows 桌面 v5                                                                                                    |  |  |

## 20、點選『更新伺服器』功能選單,再點選右視窗更換『自訂更新伺服器』選單

| 参 ESET 配置编辑器 - [C:\DOCUME~1\ADMINI~1\LOCALS~1\Temp\NOD75A6.xml]                                                                                                    |                                                                                                    |
|----------------------------------------------------------------------------------------------------|----------------------------------------------------------------------------------------------------|
| 檔案(E) 編輯(E) 設定檔(E) 顯示(E) 說明(H)                                                                                                    |                                                                                                    |
| 」 []                                                                                                    |                                                                                                    |
| □       電子郵件用戶端       ▲         □       ②件防護       ■         □       ③件防護       ■         □       ④人防火益       ■         □       ●       ● 位级鄂件過編器         □       ●       ●         □       ●       ●         □       ●       ●         □       ●       ●         □       ●       ●         □       ●       ●         □       ●       ●         □       ●       ●         □       ●       ●         □       ●       ●         □       ●       ●         □       ●       ●         □       ●       ●         □       ●       ●         □       ●       ●         □       ●       ●         □       ●       ●         □       ●       ●         □       ●       ●         □       ●       ●         □       ●       ●         □       ●       ●         □       ●       ●         □       ● | 重鼓         標記(M)       取消標記(M)       預設値(D)       下一步(M)         設定            名稱:       更新伺服器           預設値:       自動選擇           値(Y):            ●       ●       ●       ●         主控台(C) |
|                                                                                                    |                                                                                                    |
| ● <sup>(1)</sup> · · · · · · · · · · · · · · · · · · ·                                                                                                    |                                                                                                    |
| ,<br>準備就緒                                                                                                    | Windows 桌面 v5                                                                                                    |

21、輸入更新伺服器端 Domain Name 或 IP Address 及 2221 連接埠 『http://Test-Server:2221』〔ERAS 位置〕

| 參 ESET 配置編輯器 - [C:\DOCUME~1\ADMINI~1\LOCALS~1\Temp\NOD75A6.xml *] |                                |
|-------------------------------------------------------------------|--------------------------------|
| 檔案(E) 編輯(E) 設定檔(P) 顯示(S) 說明(H)                                    |                                |
| │ 🗋 │ 🐟 🔚 │ 🚦 │ 🔍 │ 產品過濾器(I): 🗍                                   | ▼ 重設                           |
|                                                                   | 標記(M) 取消標記(U) 預設値(D) 下一步(N)    |
| □□□ 和时間未不続的波                                                      | - 設定                           |
|                                                                   | クジャー<br>百年/同昭 昭                |
|                                                                   | 名稱・定利回版語                       |
| □ □ 個人防火牆                                                         | 預設値: 自動選擇                      |
| □ □ 垃圾郵件過濾器                                                       | (唐(V): http://Tort.Sorupr/2221 |
|                                                                   |                                |
|                                                                   |                                |
| 日」 設定個 (我们設定個)                                                    |                                |
| ■ 更新伺服器: http://Test-Server:2221                                  | 主控台( <u>C</u> )                |
| ■ 使用者名稱:                                                          |                                |
|                                                                   |                                |
|                                                                   |                                |
| ■ 程式元件升級後重新啓動:如有需要,提示電腦重新啓動                                       |                                |
| ──── 若要下載的檔案大於指定大小則通知: 否                                          |                                |
|                                                                   |                                |
|                                                                   |                                |
|                                                                   |                                |
|                                                                   |                                |
| ■ ■ 區域網路 (LAN)                                                    |                                |
|                                                                   |                                |
|                                                                   |                                |
| "<br>準備就緒                                                         | Windows 桌面 ∨5                  |

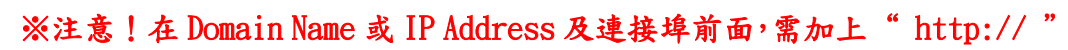

# 22、點選『HTTP Proxy → Proxy 伺服器』功能選單,再點選右視窗更換 『不使用 Proxy 伺服器』選單

| 参 ESET 配置编辑器 - [C:\DOCUME~1\ADMINI~1\LOCALS~1\Temp\WOD75A6.xml                                                                                                    | *] |                                                                                                    |        |
|----------------------------------------------------------------------------------------------------|----|----------------------------------------------------------------------------------------------------|--------|
| 檔案(P) 編輯(E) 設定檔(P) 顯示(E) 説明(E)                                                                                                    |    |                                                                                                    |        |
| □   □   □   □   □   □   □   □   □                                                                                                    |    |                                                                                                    |        |
| ●       個人防火蓋         ●       垃圾野什邊瀘器         ●       更新         ●       ●         ●       ●         ●       ●         ●       ●         ●       ●         ●       ●         ●       ●         ●       ●         ●       ●         ●       ●         ●       ●         ●       ●         ●       ●         ●       ●         ●       ●         ●       ●         ●       ●         ●       ●         ●       ●         ●       ●         ●       ●         ●       ●         ●       ●         ●       ●         ●       ●         ●       ●         ●       ●         ●       ●         ●       ●         ●       ●         ●       ●         ●       ●         ●       ●         ●       ●         ●       ● <tr< th=""><th></th><th>標記(M)       取消標記(J)       預設値(D)         設定       名稱:       Proxy 伺服器         預設値:       使用全域 Proxy 伺服器         値(V):       使用全域 Proxy 伺服器         で使用 Proxy 伺服器       使用金域 Proxy 伺服器         正使用全域 Proxy 伺服器       王弦音(C)</th><th>デーザ(W)</th></tr<> |    | 標記(M)       取消標記(J)       預設値(D)         設定       名稱:       Proxy 伺服器         預設値:       使用全域 Proxy 伺服器         値(V):       使用全域 Proxy 伺服器         で使用 Proxy 伺服器       使用金域 Proxy 伺服器         正使用全域 Proxy 伺服器       王弦音(C) | デーザ(W) |
| 準備就緒                                                                                                    |    | Windows 桌面 ∨5                                                                                                    | 更      |

| 23 . | 所有功能選單設定完成, | 收回所有展開功能, | 方便下次修改設定找尋容易 |
|------|-------------|-----------|--------------|
|      |             |           |              |

| ø ESET 配置编辑器 - [C:\DOCUME~1\ADMINI~1\LOCALS~1\Temp\WOD75A6.xm                                                                                                    | 1*]                                                                              | <u>_</u> _× |
|----------------------------------------------------------------------------------------------------|----------------------------------------------------------------------------------|-------------|
| · 榴案① 編輯② 設定檔② 額示③ 説明④<br>□   ●   ●   □   □   ○ 産品過濾器(1):                                                                                                    |                                                                                  |             |
| ●       Windows 集晶系列 v3 與 v4         ●       較加         ●       較加         ●       電話掃描         ●       電話掃描         ●       電子第件通道器         ●       電子第件通道器         ●       電力防火蓋         ●       ●         ●       ●         ●       ●         ●       ●         ●       ●         ●       ●         ●       ●         ●       ●         ●       ●         ●       ●         ●       ●         ●       ●         ●       ●         ●       ●         ●       ●         ●       ●         ●       ●         ●       ●         ●       ●         ●       ●         ●       ●         ●       ●         ●       ●         ●       ●         ●       ●         ●       ●         ●       ●         ●       ●         ●       ●         ● | 楼記(M) 取消標記(U) 預設値(D)<br>主控台(C)<br>產品:<br>Endpoint Antivirus<br>Endpoint Security | 下一步(lý)     |
| 準備就緒                                                                                                    | Windows 桌面 v5                                                                    | 已變更         |

# 24、點選『檔案』→『儲存』按鈕,儲存此次安裝動作執行模式,在離開此設定

| ※ ESET 配置編輯器 - [C:\DOCUME             | ~IVADMIN | ~1\LOCALS~1\Temp\WOD75&6.xml *]         |
|---------------------------------------|----------|-----------------------------------------|
| 檔案(F) 編輯(E) 設定檔(P) 顯示(S)              | 説明(H)    |                                         |
| 新增(四)                                 | Ctrl+N   | ▼ 重設                                    |
| 開啓(2)                                 | Ctrl+O   |                                         |
| 儲存③                                   | Ctrl+S   |                                         |
| 先行带桶(些)                               |          |                                         |
| 随于口族前的沒有為少…<br>随入自由                   |          | 王控台(C)                                  |
| 匯出選取項目至(R)                            |          |                                         |
| ————————————————————————————————————— | Ctrl+W   | Endpoint Antivirus<br>Endpoint Security |
| 在相關的應用程式中閉廢 Xml 横(F)                  | Ctrl+H   | Eliupoirit Security                     |
| 在內部檢視器中開啓 Xml 檔(X)                    | Ctrl+J   |                                         |
|                                       |          |                                         |
| 上头南省的储柴                               |          |                                         |
|                                       | Alt+F4   |                                         |
| · · · · · · · · · · · · · · · · · · · |          |                                         |
| 🗄 🕞 Unix Desktop v4                   |          |                                         |
| E Unix Server v3                      |          |                                         |
| □□□□ Unix Server ¥4                   |          |                                         |
| E Remote Administrator                |          |                                         |
|                                       |          |                                         |
|                                       |          |                                         |
|                                       |          |                                         |
|                                       |          |                                         |
| ,<br>儲存目前的文件                          |          | Windows 桌面 v5                           |

| 25 <b>`</b> | 回至設定  | 「安裝套件編輯器」 | 設定視窗, | 全部設定及參數 | 皆正確無誤後點選 |
|-------------|-------|-----------|-------|---------|----------|
|             | 『另存新校 | 當『按鈕      |       |         |          |

| 安装套件4                   | 報告                                                                   | 2                    |
|-------------------------|----------------------------------------------------------------------|----------------------|
| - 套件                    |                                                                      |                      |
| <b>火石</b> 井(170)        | Incer 完全性本日本件                                                        |                      |
| ·親望( <u>*</u> )         |                                                                      |                      |
| 名稱( <u>N</u> )          | │<請從清單中選取套件,或建立新套件>                                                  | <b>-</b>             |
|                         | 儲存(5) <b>另存新檔(A)</b>                                                 | 刪除(L)                |
| 建立/選取3                  | そ 教育性内容                                                              |                      |
| Windows N<br>ESET Endor | 「32 位元系統委件:<br>hipt Security 5 0 2126 3 Windows NI type (I CID 1028) | 早友新授                 |
| Windows N               | mic Security 3.8.2128.3, willidows Will type, (LCID 1828)            | フライナ おり イ 田          |
| ESET Endpo              | oint Security 5.0.2126.3, Windows NT x64 type, (LCID 1028)           | 另存新檔                 |
|                         |                                                                      | 新增( <u>A</u> )       |
| -編輯/選取9                 | Q此套件相關的配置                                                            |                      |
| 編輯( <u>E</u> )          | 選取( <u>1</u> )                                                       | <u>更多資訊!</u>         |
| 編輯/諸除卵                  | <b>與此套件相關的</b> 命令列                                                   |                      |
| /qn REBOC               | T="ReallySuppress"                                                   | <u>顯示命令列選<br/>項。</u> |
|                         |                                                                      | 關閉(⊆)                |

※『編輯/清除此套件相關的命令列』相關指令動作請參閱此圖表, 或可點選「顯示命令列選項」查詢可使用指令方式

| i                                    | 命令列選項                                                                 | ×      |
|--------------------------------------|-----------------------------------------------------------------------|--------|
| ESET 安全                              | 性產品套件的命令列選項:                                                          |        |
| /an - 安静;<br>南。                      | 顯示選項・安裝程式會直接執行安裝而不顯示使用者                                               | 价      |
|                                      | )願示選項・安裝程式會向使用者願示進度列,其指出<br>臣在進行中,但不會願示提示或錯誤訊息。使用者無<br>-              | 出<br>法 |
| REBOOT="<br>在安裝後重                    | -<br>ReallySuppress" - 絕不重新啓動選項。安裝程式絕不<br>重新啓動電腦。                     | 會      |
| REBOOT="<br>  重新啓動電                  | 'Force" - 永遠重新啓動選項。安裝程式永遠會在安裝<br>電腦。                                  | 後      |
| 附註:在 <sup>,</sup><br>願示在目前<br>入),因此; | Vista 和更新的系統上,安裝期間所出現的對話可能不<br>前登入使用者的工作階段中 (安裝可能中止等待使用者<br>建議使用安靜安裝。 | 镭      |
| -                                    | y                                                                     |        |

| 26 、 | 可 | 針對使 | 用ス | 7式自 | 行建立 | 口功能名 | 3稱, | 方 | 便辨識使 | 用 |
|------|---|-----|----|-----|-----|------|-----|---|------|---|
|------|---|-----|----|-----|-----|------|-----|---|------|---|

| ↗ 另存新檔<br>名稱(№)               |                                      | × |
|-------------------------------|--------------------------------------|---|
| <u>≤沢田</u> 省延新                | 部)要件名稱>     儲存(5)     取消( <u>C</u> ) | Ţ |
| <b>》</b> 另存新檔                 |                                      | × |
| 名稱( <u>N</u> )<br>Test-Server |                                      | • |
|                               | 儲存(5) 取消( <u>C</u> )                 |   |

27、於「安全套件編輯器」畫面「ESET 安全性產品套件」新建『Test-Server』, 用於對安裝軟體自動動作設定流程;點選『關閉』按鈕,完成建立安裝封包

| 🗷 安裝套件約                | f 辑器                                                                       | ×                          |
|------------------------|----------------------------------------------------------------------------|----------------------------|
|                        |                                                                            |                            |
| 類型(Y)                  | ESET 安全性產品套件                                                               | •                          |
| 名稱(N)                  | Test-Server                                                                | •                          |
|                        | 儲存(5) <b>另存新檔(A)</b>                                                       |                            |
| ─建立/選取3<br>Windows N   | 安裝套件內容<br>T 32 位元系統套件:                                                     |                            |
| ESET Endp              | bint Security 5.0.2126.3, Windows NT type, (LCID 1028)                     | 另存新檔                       |
| Windows N<br>ESET Endp | T 64 位元系統套件:<br>bint Security 5.0.2126.3, Windows NT x64 type, (LCID 1028) | 另存新檔                       |
|                        |                                                                            |                            |
|                        |                                                                            | 新增( <u>A</u> )             |
| 編輯/選取與                 | 與此套件相關的配置                                                                  |                            |
| 編輯( <u>E</u>           | ) 選取(]                                                                     | <u>更多資訊!</u>               |
| 編輯/諸除卵                 | 與此套件相關的命令列                                                                 |                            |
| /qn REBOO              | )T="ReallySuppress"                                                        | <u>顯示命令列選</u><br><u>項。</u> |
|                        |                                                                            | 關閉(⊆)                      |
|                        |                                                                            |                            |

## (2) ERAC Remote Install Client :

- ※ 以下將介紹如何把建立好的安裝封包檔,透過 ERAC 推送至 Client 安裝
- ※ 推送安裝前,請先確認是否已建立安裝封包檔
- ※ 推送安裝前,請務必注意下列事項:
  - (1) 派送安裝的用戶端,該作業系統必須為 Microsoft Windows 2000 Professional 〔企業版或專業版〕以上版本的作業系統

| 系统内容 | ¥.   |    |    |                                                                    |                                 | ? 🛛 |
|------|------|----|----|--------------------------------------------------------------------|---------------------------------|-----|
| 一般   | 電腦名稱 | 硬體 | 進階 | 系統還原                                                               | 自動更新                            | 遠端  |
|      |      |    | ]  | 系統:<br>Microsoft<br>Profession<br>Version 20<br>Service Pa<br>授權給: | Windows XP<br>al<br>002<br>ck 3 |     |

(2) 伺服器端與用戶端的網路連線必須正常,可互相『ping』到彼此 IP Address 及『telnet』到所開通使用之 2224 port

| 🔤 命令提示字元                    |  |
|-----------------------------|--|
| C:>>ping XXX.XXX.XXX.       |  |
| ➡ 命令提示字元                    |  |
| C:\>telnet XXX.XXX.XXX 2224 |  |

(3) 在用戶端可先行關閉防火牆設定,安裝完成再開通 TCP 2224 Port

| 程式和服務(P):         |   |
|-------------------|---|
| 名稱                |   |
| □ UPnP 架構         |   |
| ☑ Windows XP 網路診斷 |   |
|                   |   |
|                   |   |
| □福菜及印表碳共用         |   |
|                   |   |
|                   |   |
|                   |   |
|                   |   |
|                   | 5 |
| 新增程式(R)           | J |

※於【控制台】→【Windows 防火牆】→切換至【例外】標籤頁→

點選『新增連接埠』按鈕

| 新增連接埠                                |                             |                        | ×     |
|--------------------------------------|-----------------------------|------------------------|-------|
| 使用這些設定値淡<br>號和通訊協定,言                 | 程過 Windows 防火牆<br>書參聞您要使用的程 | 淶開啓連接埠。要尋打<br>式或服務的文件。 | 戈連接埠編 |
| 名稱(N):                               | ERA Remote Install          |                        |       |
| 連接埠編號(P):                            | 2224                        |                        |       |
|                                      |                             | UDPU                   |       |
| <u>開啓連接埠會有明</u><br>一變更領域( <u>C</u> ) | <u>那些風險?</u><br>]           | 確定                     | 取消    |

※輸入「自訂名稱」及「連接埠編號」2224後,按〔確定〕

程式和服務(P):

| 名稱                        |      |
|---------------------------|------|
| ☑ ERA Remote Install      |      |
| □ UPnP 架構                 |      |
| ☑ Windows XP 網路診斷         |      |
| ☑遠端協助                     |      |
| □遠端桌面                     |      |
| □檔案及印表機共用                 |      |
|                           |      |
|                           |      |
|                           |      |
|                           |      |
| 新增程式(R))新增連接埠(Q)) 編輯(E) 剛 | 除(D) |

※連接埠 TCP 2224 埠建立完成

(4) 將用戶端的「使用簡易檔案共用(建議使用)」的資料夾選項取消

| 🛅 檔案和資料夾               | ~ |
|------------------------|---|
| 📃 不要快取縮圖               |   |
| 📃 在 [我的電腦] 顯示 [控制台]    |   |
| 📃 在個別的處理程序開啓資料夾視窗      |   |
| 🔽 在資料夾提示中顯示檔案大小的資訊     |   |
| 🔽 在網址列顯示完整路徑           | _ |
| 📃 在標題列顯示完整路徑           |   |
| 🔽 在檔案總管資料夾港單中顯示簡易資料夾檢視 |   |
| ✓ 自動搜尋網路資料夾和印表機        |   |
| ☑ 使用色彩顯示加密或壓縮的 NTFS 檔案 |   |
| ● 使用簡易檔案共用 (建議使用)      | ~ |

※於【控制台】→【資料夾選項】→切換至【檢視】標籤頁→ 在進階設定選項,將用戶端的「使用簡易檔案共用(建議使用)」 的資料夾選項勾選取消 01、開啟 ESET Remote Administrator Console,切換頁籤『遠端安裝』功能選單, 點選『新增搜尋』按鈕

| 💋 已連線 [¥m-w2k3] - Administrator - B                                                                | ESET Remote Administrator Console                                                                                                    | <u>- 0 ×</u> |
|----------------------------------------------------------------------------------------------------|----------------------------------------------------------------------------------------------------|--------------|
| 檔案(上) 編輯(上) 處理方法(▲) 檢視(♥)                                                                          |                                                                                                    |              |
| € € <b>€ 8</b>   <b>2 4</b>   <b>1</b> × ×                                                         |                                                                                                    |              |
| 搜尋工作<br>                                                                                           | 電腦 安裝工作                                                                                                    |              |
|                                                                                                    | - 電腦名稱 △     電腦網域                                                                                                    |              |
| 最後持續時 18秒<br>執行 新增搜尋…<br>· 搜尋結果過濾器<br>☑   伺服器<br>☑   伺服器<br>☑   Active Directory 搜尋<br>☑   WNet 搜尋 | 此窗格中沒有資料。                                                                                                    |              |
| ( 僅顯示未受錄的電腦(山)                                                                                     |                                                                                                    |              |
| <ul> <li>□ 有上次連線警告的用戶端(<u>W</u>)</li> <li>□ 隱藏忽略的電腦</li> </ul>                                     |                                                                                                    |              |
| <b>■ 用 ┃ 9 威 ┃ 8 防 ┃ 9 事 ┃</b> 6 <b>事 ┃</b> 6 <b></b> [16 <b></b> ]                                | 9 H ┃ ● <b>裝 】 ● W 】 ◎ 垃 】 ● た 】 ● オ 】 ■ オ 】 ■ イ 】 ■ 第 】 ▶ エ 】 h. 報 】 ● 遠端安裝<br/> 」防火 「事件 」HIPS ] 琴置 「Web 」垃圾 」灰名 ] 掃描 [行動 ] 隔離區 [工作  報告 ] 遠端 ] 伺服器 🝡 1</b> | 二連線 //       |

02、開啟「網路搜尋工作精靈」功能選單,點選『暫存網路搜尋工作』按鈕

| 🧖 網路搜尋工作精靈: 搜尋類型                                                                      |      |
|---------------------------------------------------------------------------------------|------|
|                                                                                       |      |
| 這個精靈將設定所有網路搜尋工作參數:                                                                    |      |
| 選擇網路搜尋工作類型:                                                                           |      |
| ○ 網路搜尋範本:<br>此搜尋工作的設定會使用指定的名稱儲存在伺服器上。您也可以稍後執行此搜尋工具。搜尋結果不<br>會儲存,需在每個工作階段重新啓動此工作以取得結果。 |      |
| <ul> <li>         · 曹存網路搜尋工作         此搜尋工作的設定不會儲存在伺服器上,只能用於目前的工作階段。     </li> </ul>   |      |
|                                                                                       |      |
|                                                                                       |      |
|                                                                                       |      |
|                                                                                       |      |
|                                                                                       |      |
|                                                                                       |      |
| 取 一                                                                                   | (消©) |

# 03、在「選擇搜尋網路的方法」功能選單,點選『IP 位址』按鈕

| ↗ 網路搜尋工作精靈: 掃描方法                       |      |
|----------------------------------------|------|
|                                        |      |
| 這個精靈將設定所有網路搜尋工作參數:                     |      |
| 選擇搜尋網路的方法:                             |      |
| □ Active Directory (您稍後將在此精靈中選擇部分的 AD) |      |
| ☐ Windows網路設定 (WNet)                   |      |
| 🗖 Shell                                |      |
| ☑ IP 位址 (您稍後將在此精靈中選擇 IP 位址或範圍)         |      |
| □ 自訂電腦清單                               |      |
|                                        |      |
|                                        |      |
|                                        |      |
|                                        |      |
|                                        |      |
|                                        |      |
|                                        |      |
|                                        |      |
|                                        |      |
|                                        |      |
|                                        |      |
|                                        |      |
|                                        | x消C) |

04、於「配置 IP 位址清單」功能選單,輸入指定的電腦 IP Address 範圍

| 🦻 網路搜尋工作精靈: IP 位址                                                                                                    | <u>_                                    </u> |
|----------------------------------------------------------------------------------------------------|----------------------------------------------|
| 配置 IP 位址清單:<br>IPv4                                                                                                    |                                              |
| <ul> <li>● IP 位址範圍(R)</li> <li>● IP 位址與子網路遮罩(M)</li> <li>192 . 168 . 200 . 1</li> <li>- 192 . 168 . 200 . 253</li> </ul> |                                              |
| <ul> <li>✓ 掃描以下範圍內的 135-139,148</li> <li>□ Ping 電腦(P)</li> <li>新增</li> </ul>                                             |                                              |
| □ 元計入範圍(Δ) <u>建愛育訪U</u><br>自訂 IP 位址清單:                                                                                   |                                              |
| 192.168.200.1 - 192.168.200.253 (滑油連接項: 135-139, 148,未 Ping)                                                             |                                              |
|                                                                                                    |                                              |
|                                                                                                    |                                              |
| 從著單移除                                                                                                    |                                              |
| 上一步(B) 下一步(A) 取                                                                                                    | 消 <u>©</u>                                   |

| 05、確定輸後點選『結束並執行』按鈕,開 | 肩始掃描使用者電腦動作 |
|----------------------|-------------|
|----------------------|-------------|

| ▶ 網路搜尋工作精靈: 已完成                                   |      |
|---------------------------------------------------|------|
|                                                   |      |
|                                                   |      |
|                                                   |      |
|                                                   |      |
| [網路/帶描格靈] 已元成。您可以立即執行掃描,或元成格靈亚稍後從搜尋範來清單中<br>執行掃描。 |      |
|                                                   |      |
|                                                   |      |
|                                                   |      |
|                                                   |      |
|                                                   |      |
|                                                   |      |
|                                                   |      |
|                                                   |      |
|                                                   |      |
|                                                   |      |
|                                                   |      |
|                                                   |      |
|                                                   |      |
| 結束並執行 上一步 B 話束 D 更                                | x消C) |

## 06、在「遠端安裝」功能選單找到使用者電腦後,先點選此電腦再使用滑鼠右鍵 選擇『Windows 推送安裝』選項

| (1) (1) (1) (1) (1) (1) (1) (1) (1) (1) | 安裝工作                                               |                |        |                 |
|-----------------------------------------|----------------------------------------------------|----------------|--------|-----------------|
| . purceut.rv                            | NATIONAL AND AND AND AND AND AND AND AND AND AND   | IN COM         | RUTZFA | 安静工作<br>(已经的(0) |
|                                         | 血 Narw212+ect/潮市()<br>対点温祥()<br>陸後已進行専員(2)         | D Cont         |        |                 |
| ALIFE BIRTER                            | ENEN                                               | -mp0)          |        |                 |
| GAR BAR                                 | 유럽 Madows 레카워<br>Westows 전통구위하였                    |                |        |                 |
| 2 Artiss Directory 計算<br>注 図G Whet 計算   | Washing 建位安保                                       |                |        |                 |
|                                         | annicaepia.                                        |                |        |                 |
|                                         | 議由至3014年4度入180<br>1月1日日 - 10111111<br>設定地子部内和違入184 | r<br>- 安朝的相望意入 |        |                 |
|                                         | 建立相关直接 〇.                                          |                |        |                 |
|                                         | (1)(1)(1)(1)(1)(1)(1)(1)(1)(1)(1)(1)(1)(           | 77             |        |                 |
|                                         |                                                    |                |        |                 |
|                                         |                                                    |                |        |                 |
| 建额示未登纳的考验(1)                            |                                                    |                |        |                 |
| 有上未連導整性的用戶時360                          |                                                    |                |        |                 |
| MACHINE                                 |                                                    |                |        | 2               |

※此範例以推送安裝至一台用戶端的電腦 如同時推送安裝多台電腦,請將全部選取即可一次安裝

| 07、 | 點選欲推送安裝的 | 電腦後, | 點選 | 『設定』按鈕 |
|-----|----------|------|----|--------|
|-----|----------|------|----|--------|

| 7 電腦登入設定     |        |           | <u>_ 0 ×</u>   |
|--------------|--------|-----------|----------------|
| 電腦登入設定       |        |           |                |
| WM-W2K3-Exch | 使用者名稱  | 密碼        |                |
|              |        |           |                |
|              |        |           |                |
|              |        |           |                |
|              |        |           |                |
|              |        |           |                |
|              |        |           |                |
|              |        |           |                |
|              |        |           |                |
|              |        |           |                |
|              |        |           |                |
|              | 新增用戶端物 | 時別項目(C) ┃ | 移除( <u>R</u> ) |
|              |        |           |                |
|              |        | 下一步(N)    | 取消①            |

08、開啟「登入資訊」設定視窗,輸入最高權限系統管理員的使用者名稱及密碼後,點選『確定』按鈕

| 登 | 馬賓人              | ×                             | : |
|---|------------------|-------------------------------|---|
| Г | -指定登入資訊-         |                               |   |
|   | 使用者名稱(U)         | Administrator                 |   |
|   | 密碼( <u>P</u> )   | ****                          |   |
|   | ◉ 網域( <u>D</u> ) |                               |   |
|   | ○ 工作群組( <u>₩</u> | 0                             |   |
|   |                  | 確定( <u>○</u> ) 取消( <u>C</u> ) |   |

※此處需要用戶端提供最高權限的系統管理員的使用者名稱及密碼,可以讓伺服器端連線登入安裝

| 電腦△          | 使用者名稱         | 密碼      |                     |
|--------------|---------------|---------|---------------------|
| NM-W2K3-Exch | Administrator | ****    | 全部設定()              |
|              |               |         | <u>± нрах лс (4</u> |
|              |               |         |                     |
|              |               |         |                     |
|              |               |         |                     |
|              |               |         |                     |
|              |               |         |                     |
|              |               |         |                     |
|              |               |         |                     |
|              |               |         |                     |
|              |               |         |                     |
|              |               |         |                     |
|              |               |         |                     |
|              |               |         |                     |
|              |               |         |                     |
|              |               |         |                     |
|              |               |         |                     |
|              |               |         |                     |
| -*           | ******        |         | 1084 00             |
| a <u>c</u>   | 新增用尸场         | 特別項目(し) | 移研( <u>R</u> )      |

09、設定「登入資訊」完成後,點選『下一步』按鈕

10、開啟「套件設定」設定視窗,點選「類型」選擇【ESET 安裝性產品套件】, 點選「名稱」選擇自行建立安裝封包檔的檔名,點選『下一步』按鈕

| 🗖 套件設定        |                               |          |
|---------------|-------------------------------|----------|
| ┌選擇套件-        |                               |          |
| 類型            | ESET 安全性產品套件                  | <b>.</b> |
| 名稱(N)         | Test-Server                   |          |
| 附註: 可在<br>開啓: | [套件管理程式] 對話方塊中配置套件:<br>套件管理程式 |          |
|               | 上一步® 下一步侧 甩                   | (消(C))   |

11、開啟「工作設定」設定視窗,再次確定參數設定,點選『結束』即開始背景 方式推送安裝動作

| 7 工作設定          |                                    | <u>_ 0 ×</u> |
|-----------------|------------------------------------|--------------|
| - 工作設定<br>名稱(N) | 遠端安裝                               |              |
| 說明D)            | ESET 安全性產品套件: Test-Server          |              |
| ─時間設定<br>④ 立即3  | 集用工作(N)                            |              |
| 0 以下8           | 時機後套用工作  上午 10:50:49 🚽  2013/ 2/25 | <u> </u>     |
|                 |                                    |              |
|                 |                                    |              |
|                 |                                    |              |
|                 |                                    |              |
|                 |                                    |              |
|                 |                                    |              |
|                 |                                    |              |
|                 | 上一步围                               | 取消(C)        |

※在「時間設定」功能預設為『立即套用工作』 如欲在特定時間內進行推送安裝,可點選『以下時機後套用工作』, 輸入特定時間,點選『結束』時在您所設定的時間內進行推送安裝

12、正使用背景程序處理推送安裝於使用者個人電腦

| 電腦 安裝工作  |                    |                             |                           |        |
|----------|--------------------|-----------------------------|---------------------------|--------|
| 顯示項目 200 | ▼ << <u>≤ ≥</u> 12 | 格中,您可見到:<br>(2 個項目) 所有 2 項目 |                           |        |
| 工作名稱     | 工作類型               | 狀態                          | 說明                        | 部屬日期   |
| ▶遠端安裝    | 遠端安裝               | 等侯中                         | ESET 安全性產品套件: Test-Server | 不到一秒前  |
| ▶ 診斷     | 診斷                 | 已完成                         |                           | 11 分鐘前 |
|          |                    |                             |                           |        |
|          |                    |                             |                           |        |
|          |                    |                             |                           |        |

#### 13、已完成推送安裝於使用者的電腦

| aging目         200             canada 中 · 您可見到:             Image: Second second second |
|----------------------------------------------------------------------------------------------------|
| 工作名稱         工作頻型         狀態         説明         部屬日期                                                                                                    |
|                                                                                                    |
| ▶ 通端安裝 通端安裝 出完成 ESET 安全性產品套件: Test-Server 3分鐘前                                                                                                    |
| Nim         影画         L元成         14分類則                                                                                                    |
|                                                                                                    |
|                                                                                                    |
|                                                                                                    |

| 14、切 | 換下頁籤 | 『用戶端』 | 功能選單 | , 1 | 「查看您所安」 | 裝的所有 | 電腦使用狀態 |
|------|------|-------|------|-----|---------|------|--------|
|------|------|-------|------|-----|---------|------|--------|

| 848u 8144                    | 使用的有效不能都                    | - 4380 8           | ※ないの 単語を新聞の目的                                         | ł              |                |          |        |
|------------------------------|-----------------------------|--------------------|-------------------------------------------------------|----------------|----------------|----------|--------|
| Alarit<br>Alarit<br>Collarit | ※計算名幣<br>□ 考 Yo+v(2:3+xc.3) | 1<br>1             | (病義派科集学語<br>尚有                                        | 終江東線<br>41 秒間和 | 上水販売管査<br>     | 1上出的火總營告 | 1上次季件管 |
|                              |                             | -                  | 在網絡中,信可見到。                                            | 報道講義選》(        | nitiaan -      | 1        |        |
| C Statisticast               | Wen-situate Yo              | a-vill-est volging | ELECT OF OFFICE AND A Second<br>ELECT Endpoint Second | , 502526       | 市口市主要用 市口市/主要用 | - 46m    | NYMSY. |
|                              |                             |                    |                                                       |                |                |          |        |
|                              |                             |                    |                                                       |                |                |          |        |
| REALIZING I                  |                             |                    |                                                       |                |                |          |        |
|                              |                             |                    |                                                       |                |                |          |        |
| COMUNE SAMING                | -                           |                    |                                                       |                |                |          |        |

### 15、有看到使用者電腦安裝防毒軟體主頁面即表示成功

| ©ESET Endpoint Security |                      | <u>-                                    </u> |
|-------------------------|----------------------|----------------------------------------------|
| ESET ENDPOINT SEC       | URITY                | <b>.</b>                                     |
|                         | 防護狀態                 |                                              |
| 防護狀態                    | 最嚴格的防護               |                                              |
| 🔍 電腦掃描                  | ■ 電話 🖌               | 最嚴格的防護                                       |
| 🚫 更新                    | 利路   Web 和電子郵件   ・   | 最嚴格的防護<br>最嚴格的防護                             |
| 🔆 設定                    | ▲ 經常使用               |                                              |
| ☆ 工具                    | 執行智慧型掃描<br>統計        |                                              |
| 2 說明及支援                 | 已 浸烘 的 物 件 執 日・ 1286 |                                              |
|                         |                      |                                              |
|                         |                      |                                              |
|                         |                      |                                              |
|                         |                      |                                              |
|                         |                      |                                              |
|                         |                      |                                              |
|                         |                      | (ES et                                       |